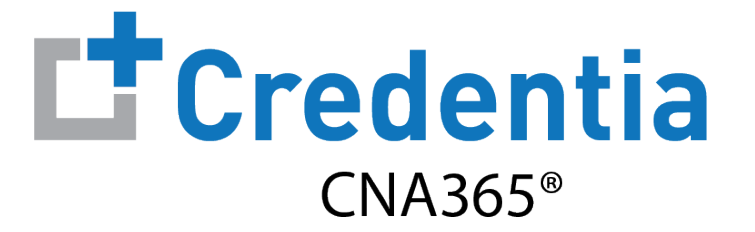

## **How to Reset Your Password**

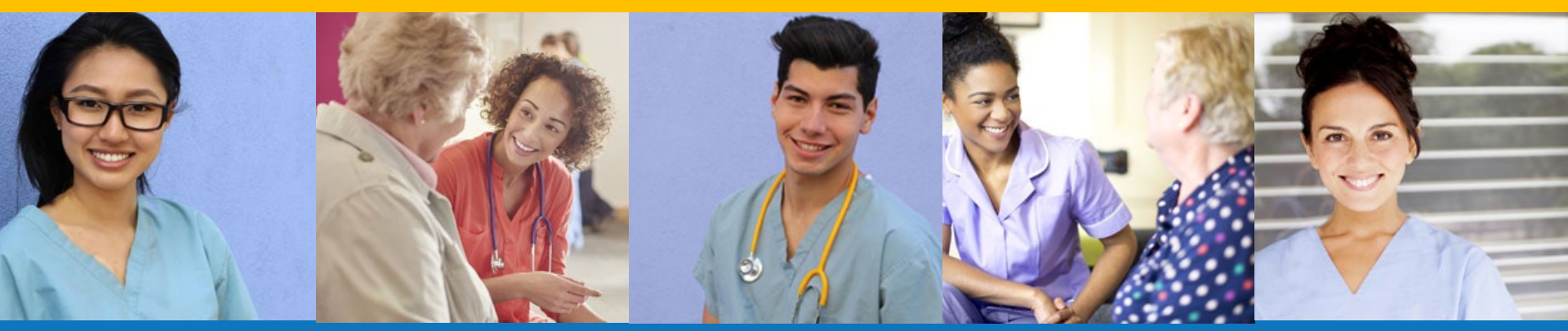

Index:

How to Reset Your Password

Version 1.0

## How to Reset Your Password

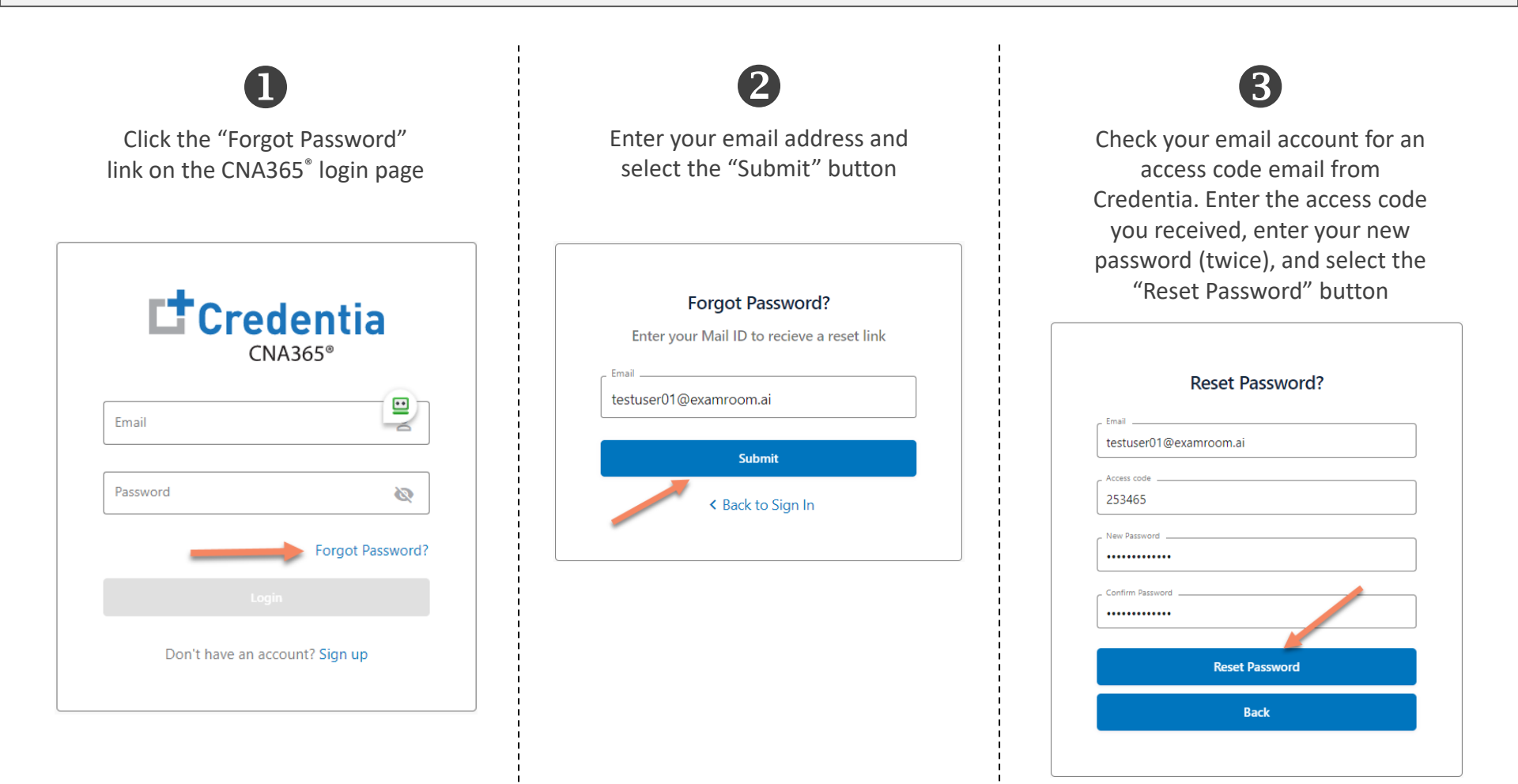

## Contact Credentia support if you have forgotten your email address